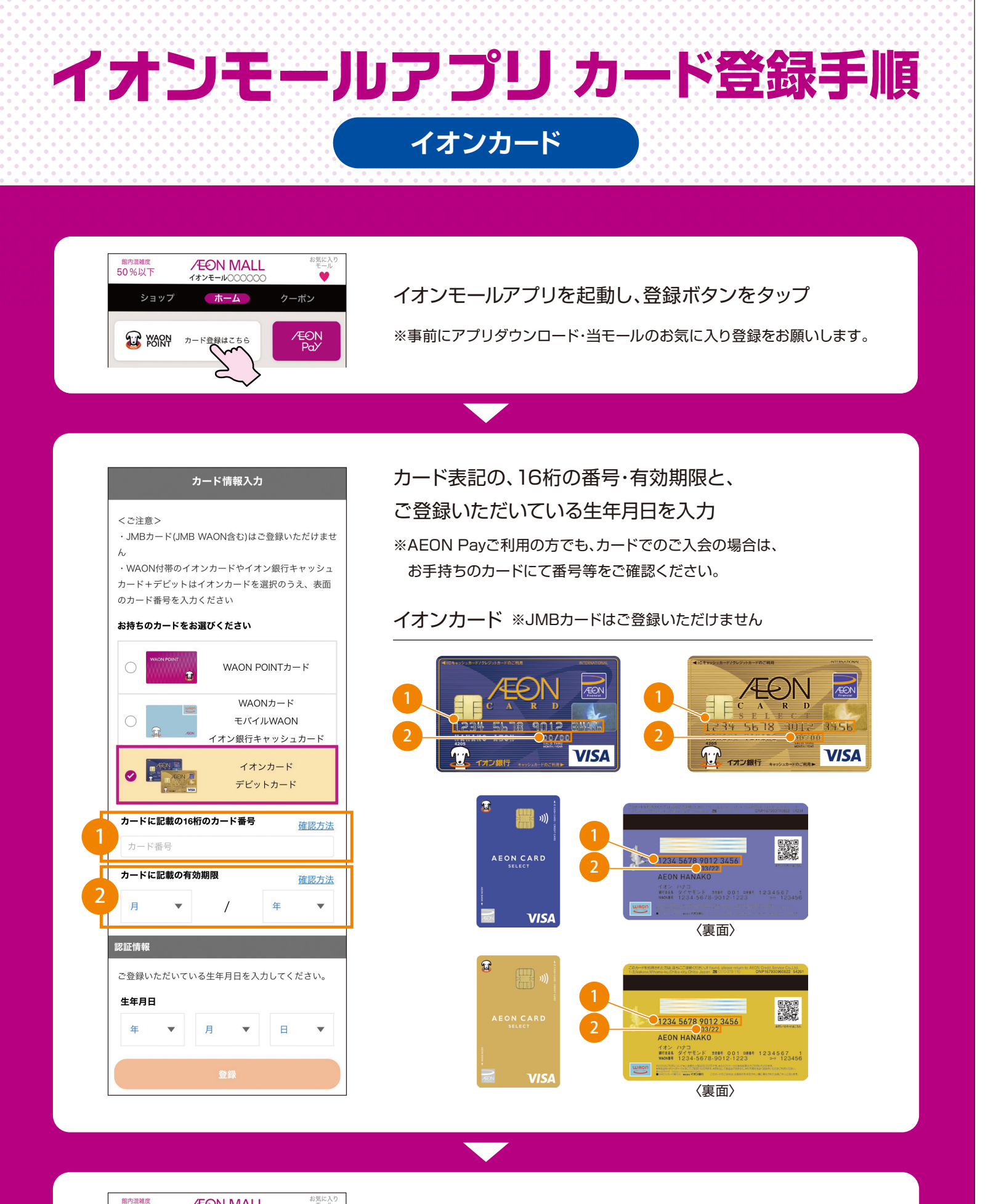

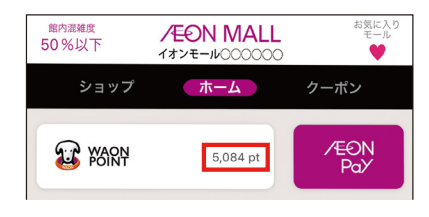

登録完了すると、My WAON POINTが イオンモールアプリホーム画面に表示されます。